インターネット予約のご利用方法(パソコンから予約される場合) https://www.toho489.com/aotokids/ login.asp にアクセスします。※この画面をお気に入り登録しておくと便利です。 利用環境 OS: Microsoft WindowsXP (ServicePack2 適用済)、Windows Vista ブラウザ: Internet Explorer6.0 (ServicePack2) /7.0 下記項目に登録することで、診療予約サービスがご利用いただけます。 利用規約にご同意の上、登録してください。 ※印の項目は必須入力となります。 0 1 1 1 2 B 4 インターネット診療予約 デモクリニック001 主年月日 西暦 **ॼ** 年 月 日 医院からのお知らせ ※氏名(全角):東邦太郎 - the By 医療機関のご案内を記載することが可能となります。 予約についての案内を含めた活用がされ、。 ※テモ職情については【3 客割1科目となります。 ※今後テモ環境についても複数用意致しますが、設定は変えずにご利用がさき 12 017 予約番号 ※フリカナナ(半角) [りかう 如 007/09/07 インフルエンザワクチンのお知らせ インフルエンザワクチンの接種を10月1日から開始致します。 生年月日 西暦王 年 月 8 No Image ※生年月日:西暦 1999年11月11日 性別男・ 空き状況の確認 はじめての方はこちら HEE 診療状況の確認 システム情報 メールアドレス: 写真のコメントを記載することが可能 となります。 医療機関の外観・先生の写真等を掲 空き状況の確認 利用規約 /08/15 システム・メンテナンスについて ーバ・メンテナンス作業中、データバックアップ作業中などサービスの利用できない時間帯があります。 診療状況の確認 表電話:03-5481-695 X番号:03-3795-533 利用規約 ※マ利用規約に同意する。 E所:155-8655 【都世田谷区代沢5-2 ●患者様をお待たせしない診療予約 >>> 診療予約へ 当医院では、インターネットによる診療予約を行っております。 右のボタンを押すと予約画面に移動します。 ①画面右下の【診療予約へ】をクリックします。 ③利用規約に同意の上、必要事項を入力 ②【はじめての方はこちら】をクリックします。 し、【次へ】をクリックします。 8 6 6 0 10 V A 1 インターネット診療予約 インターネット診療予約 インターネット診療予約 ■予約内容な選びださい↓ ■予約内容 診 度 • テスト患者1234 様 テスト患者1234 様 東邦 太郎 様 1234 テスト患者1234様 お選びたさい」 診 序 予防接種 健康診断 手術 A先生 予防接種乳児健診 2007年9月7日(金) 更新時刻:15:52 希望時間をお選びください。 予約をとる 希望日をお選びください。

2007年9月

※:予約可能日 : 選択日 : 休診日 : 予約済日

月 火 水 木 金 土

20

27

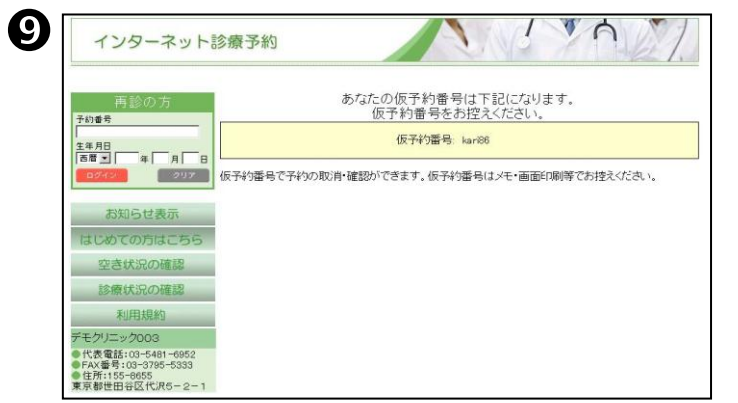

予約したい科目を選択します。

⑤【予約をとる】をクリックし、

診療状況の確認

情報変更

予約の確認

ログアウト

代表電話:03-5481-6952 FAX番号:03-3795-5333 住所:155-8655 京都世田谷区代沢5-2-1

⑨仮番号が発行されます。予約の確認や 取消の際に必要になりますのでお控え下さい。 ご利用にあたってのご注意点

18

25

⑥予約をしたい日にちを選択します。

③画面でメールアドレスを登録すると、予約や予約取消時にメール配信がされます。

診療状況の確認

クリニック003

《表電話:03-5481-6952 AX番号:03-3795-5333

主所:155-8655 京都世田谷区代沢5-2-1

情報変更

予約の確認

()9時

09.00 O

12:00 C

13:00

16:00

⑦予約をしたい時間を選択します。

・仮番号はお控え下さい。

診療状況の確認

情報変更

予約の確認

モクリニック003

代表電話:03-5481-6952 FAX番号:03-3795-5333

▶住所:155-8655 東京都世田谷区代沢5-2-1

- ・ 仮番号を使った予約は1回のみです。
- ・仮番号での家族予約はできません。

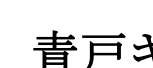

07/9/12 (水)予約空き状況

09:15 O 10:15 O

12-15 C

16.15

19:15 ()

※O:空きあり △:残り1枠 ×:空きなし

09.30 O 10.30 O

12:30 C

1930 Q

09:45 O

10:45 C 11:45 C

12.45 (

14:45 -15:45 -

16:45 -

19:45 O

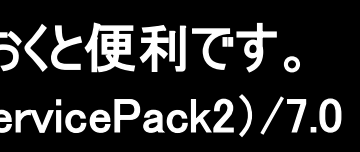

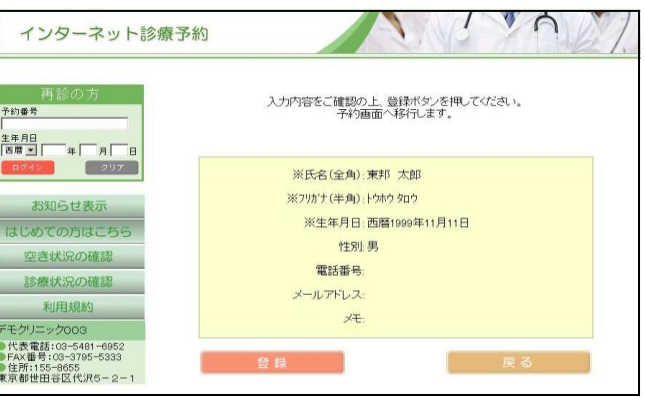

④入力内容に間違いがなければ 【登録】ボタンを押します。

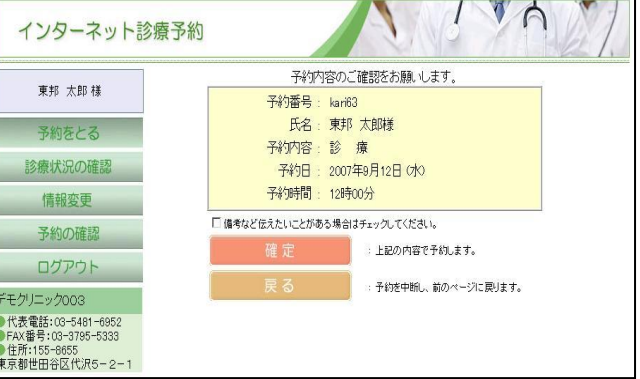

⑧予約日時を確認後、【確定】ボタンを クリックし、【ログアウト】ボタンをクリック します。

## 青戸キッズクリニック TEL 03-5650-6500

インターネット予約のご利用方法《ケータイから予約される場合》 https://www.toho489.com/aotokids/mobile/login.asp にアクセスします。※この画面をお気に入りに登録しておくと便利です。 利用環境 以下のいずれかのサービスに対応し、HTTP 又は HTTPS で通信可能な機種とします。※ただし、HDML ブラウザ搭載機種は除く。 ・ i モード(株式会社エヌ・ライ・ティ・ドコモ) ・ EZweb(KDDI株式会社) ・ Yahoo!ケータイ(ソフトバンクモバイル株式会社)

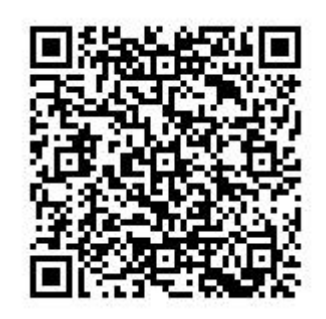

https://www.toho489.com/a otokids/mobile/login.asp に アクセスするか、QRコードを 読み取ってアクセスして下さ い。

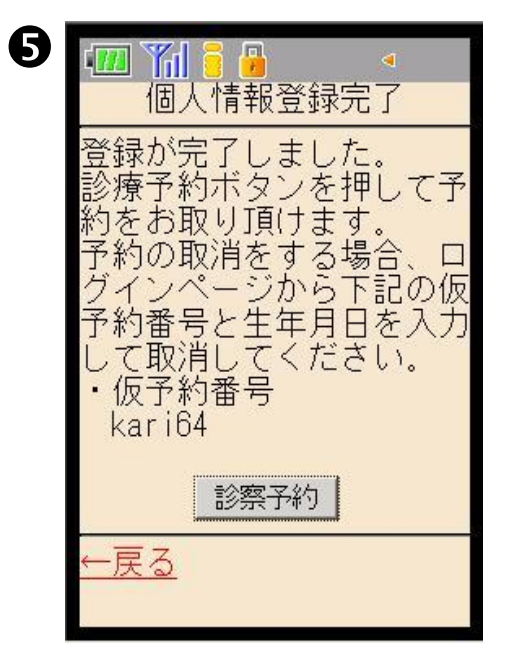

⑤【診療予約】を押します。

| <ul> <li></li></ul>                                                                                                    | 2<br>「「モード(株式会社エ<br>ヌ・ティ・ティ・ドコモ)<br>・ EZweb(KDDI株式会社)<br>・ EZweb(KDDI株式会社)<br>・ ただし、HDMLブラウ<br>ザ搭載機種は除く。<br>・ Yahoo!ケータイ(ソフトバンクモバイル株式会社)<br>同意する<br>同意しない<br>Copyright (C) 2007 Toho<br>Pharmaceutical Co., Ltd.<br>All Rights Reserved. 2<br>②利用規約に【同意する】を<br>選択します。 | 3         東邦 太郎         フリガナ(半角・必須)         ドウか 如う         生年月日(必須)         西暦 1999年         11月11日         世別         男・         電話番号         ノーレアドレス         次へ         3必要事項を入力し、【次へ】を<br>押します。                                              |
|----------------------------------------------------------------------------------------------------|----------------------------------------------------------------------------------------------------|----------------------------------------------------------------------------------------------------|
| <ul> <li>6</li> <li>● 取半●<br/>デモクリニックのの3<br/>東邦 太郎 様</li> <li>● 予約内容選択</li> <li>● 予約内容選択</li> <li>● 予約内容選択</li> <li>● 日付(年は西暦入力)</li> <li>2007年9月12日</li> <li>● 午前 ● 午後</li> <li>● 検索</li> <li>2.予約確認・取消</li> <li>3.個人情報変更</li> <li>4.ログアウト</li> </ul> 6 予約をしたい科目を選択し、予約日と午前か午後かの選択をします。 | <ul> <li>マシンボン(検索結果)</li> <li>・ 予約内容<br/><ul> <li>・ 予約内容<br/></li> <li>・ 日付<br/>2007年9月12日(水)<br/>午後)</li> </ul> </li> <li>・ 日付<br/>2007年9月12日(水)<br/>午後)</li> <li>・ 日付<br/>2007年9月12日(水)<br/>午後)</li> <li>・ 日付<br/>2007年9月12日(水)<br/>(水)</li></ul>                   | <ul> <li>予約登録確認</li> <li>以下の内容で予約を登録します。</li> <li>予約番号<br/>kari64</li> <li>予約者<br/>東邦 太郎</li> <li>予約内容<br/>診 療</li> <li>日付<br/>2007年9月12日(水)</li> <li>時間<br/>10時30分</li> <li>登録 修正</li> <li>⑧予約状況が表示されます<br/>ので、登録ボタンを押して<br/>確定します。</li> </ul> |

4 🎹 🎁 🔏 – 個人情報確認 以下の内容で登録します。 ・ 氏名 東邦 太郎 ・ フリガナ トウホウ タロウ 生年月日 1999年11月11日(木) 性別 男 登録 修正 -戻る

④予約内容が表示されますので 登録ボタンを押して確定します。

ご利用にあたってのご注意点 ③画面でメールアドレスを登録す ると、予約や予約取消時にメー ル配信がされます。 仮番号はお控え下さい。 仮番号を使った予約は1回のみ です。 仮番号での家族予約はできませ  $\mathcal{h}_{\circ}$ 

青戸キッズクリニック TEL 03-5650-6500